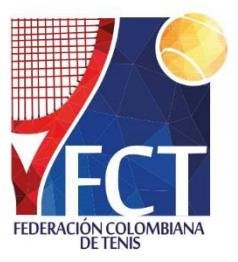

## ¿CÓMO REALIZAR EL PAGO ONLINE CON TARJETA DÉBITO O CRÉDITO?

- 1. Ingrese a nuestro sitio web <u>www.fedecoltenis.com</u>
- 2. Inicie sesión con su cuenta activa en la Federación haciendo clic en "Ingreso":

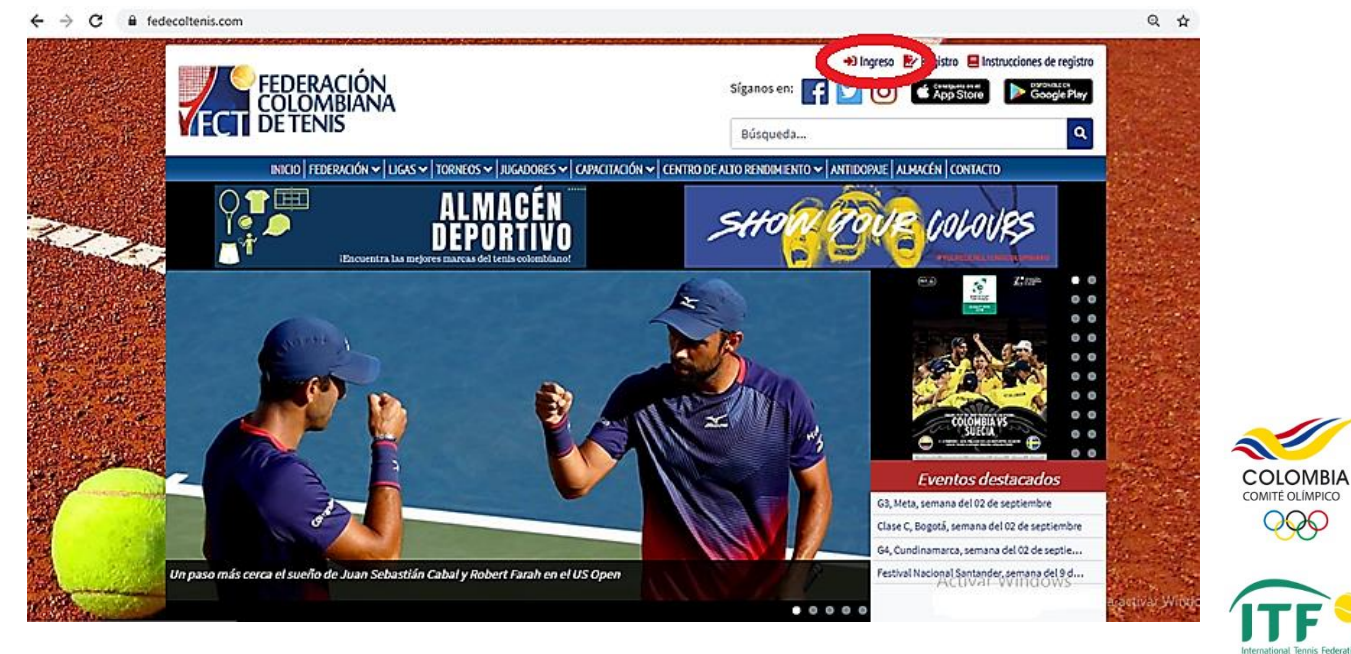

**3.** Inicie su cuenta ingresando el correo y la contraseña utilizados al crear su registro y haga clic en **entrar**, una vez hecho esto, habrá iniciado sesión y será llevado nuevamente a la página de inicio de la Federación

|                       | Ingreso de usuarios registrados                                                                                                    | Patrocinadores                         |
|-----------------------|----------------------------------------------------------------------------------------------------|----------------------------------------|
|                       | Para poder continuar, usted debe estar registrado en La Federación Colombiana de Tenis. Ingrese a este enlace para<br>registrarse ma Foderación. | B departe Minisperte                   |
| - And pin             | Si ya se registró pero no ha activado su cuenta actoarcounta                                                                                     | COLOMBIA                               |
|                       | El siguiente enlace le permite mondar pudave                                                                                                    | 000                                    |
|                       | Email •                                                                                                    | ITE .                                  |
| and a second          |                                                                                                    | International Tennis Federation        |
|                       | Clave •                                                                                                    | ED                                     |
|                       | Entrar 3 cordar clave                                                                                                    | COSAT<br>CONFEDERACION<br>SUDAMERICANA |
| and the second second |                                                                                                    | DE TENIS                               |

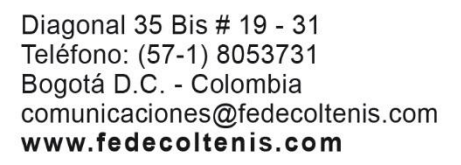

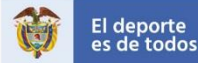

HELISA

HEAD

AIRLINES

Colsanitas

GinoPasscalli

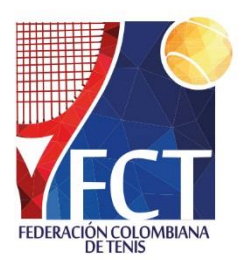

**4.** Ir a la pestaña que dice **bienvenido usuario**, y abrir el item que dice **"Mi cuenta"** 

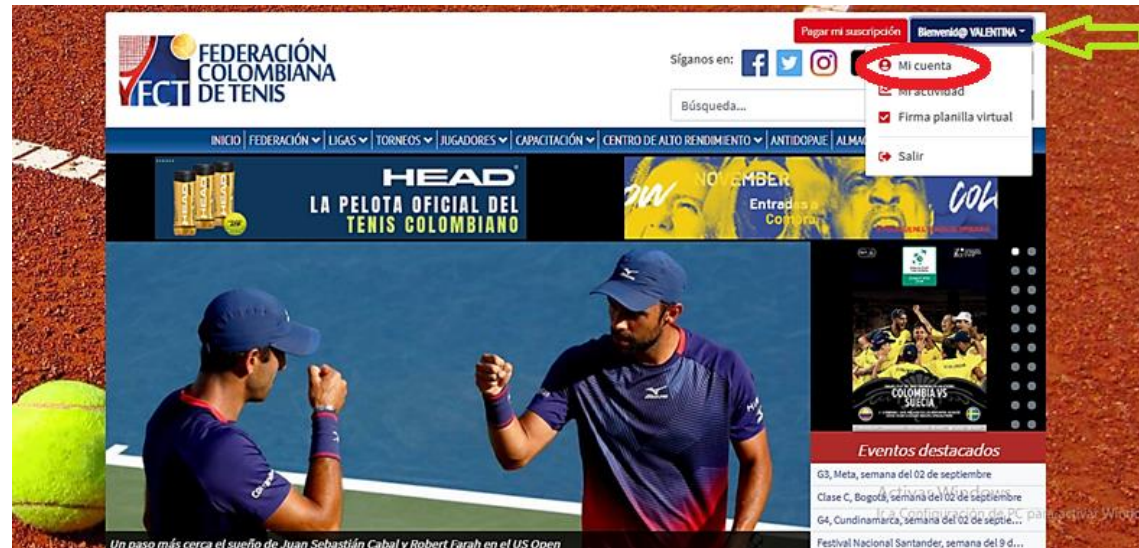

**5.** Este enlace lo llevará a la pagina de inicio de su cuenta, donde deberá hacer clic en **"pagar suscripción"** 

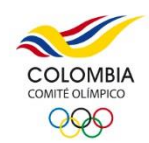

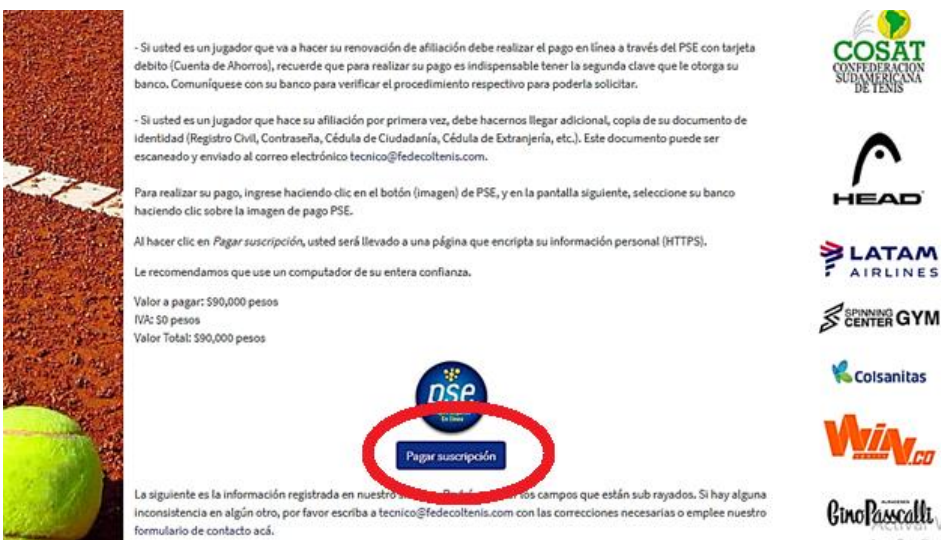

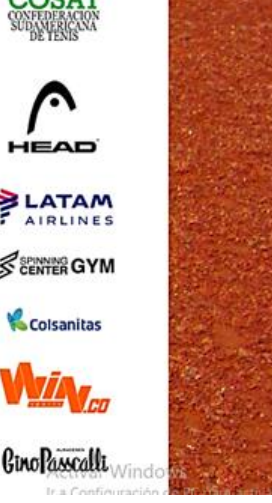

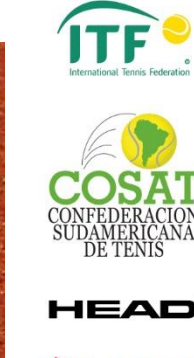

AIRLINES

Colsanitas

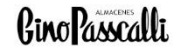

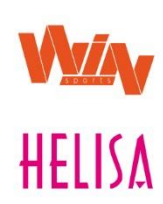

Diagonal 35 Bis # 19 - 31 Teléfono: (57-1) 8053731 Bogotá D.C. - Colombia comunicaciones@fedecoltenis.com www.fedecoltenis.com

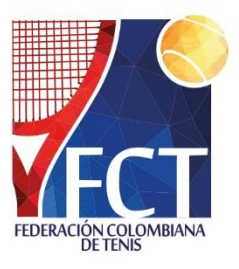

6. Finalmente, será re direccionada a la siguiente pantalla:

| 1 Tus datos                                                                                               | / Modificar mis datos | Resumen de la compra                                                            |  |
|----------------------------------------------------------------------------------------------------|-----------------------|---------------------------------------------------------------------------------|--|
| Usuario@gmail.com                                                                                         |                       | Referencia: 5d716e2c3d9fb<br>Descripción: Pago suscripción FCT<br>Total a pagar |  |
| 2 Selecciona el medio de pago                                                                             |                       |                                                                                 |  |
| Paga en un clic con                                                                                       |                       |                                                                                 |  |
| * CVVICVC * Cuotas *                                                                                      | gar →                 |                                                                                 |  |
| • <b>VISA</b> ***                                                                                         |                       |                                                                                 |  |
| Otros medios de pago                                                                                      |                       |                                                                                 |  |
| Tarjeta de crédito                                                                                        |                       |                                                                                 |  |
| Tarjeta débito Recuerda venificar el monto máximo que lie habilitado para pagoa por internat.             | snes                  |                                                                                 |  |
| Débito bancario<br>PSE 0 Recuerda verificar el monto máximo que tie<br>habitrado para pagos por internet. | nea                   |                                                                                 |  |

Elija la opción de pago de su preferencia - **para pago con tarjeta debito no es necesario que espere a ver el logo de su banco** - diligencie el formulario con los datos de su banco y su inscripción quedara realizada.

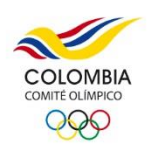

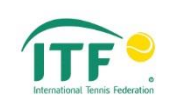

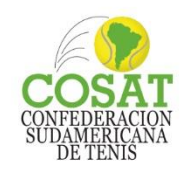

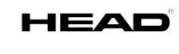

AIRLINES

 Colsanitas

GinoPasscalli

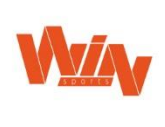

Diagonal 35 Bis # 19 - 31 Teléfono: (57-1) 8053731 Bogotá D.C. - Colombia comunicaciones@fedecoltenis.com www.fedecoltenis.com

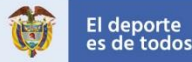

HELISA